# Pagina | YouTube

#### Opdracht 14, YouTube

Voeg een Youtube-filmpje embed toe aan je site.

## YouTube als filmpje (embed)

Ga naar het filmpje op YouTube. Onder het filmpje klik je op Delen, daarna op *Insluiten*. Vervolgens bepaal je het *Formaat*. Met *Aangepast* kun je het formaat zelf aanpassen kleiner of groter. Tenslotte selecteer je de *Code*.

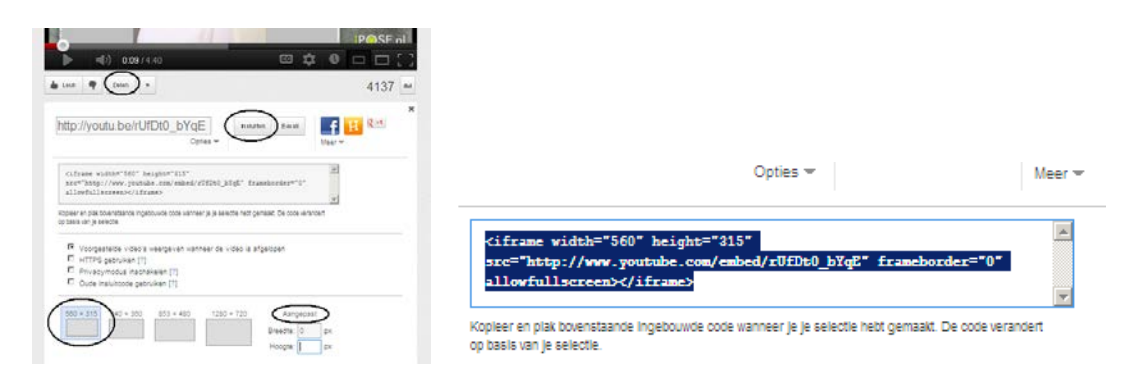

## Ga naar WordPress, Dashboard, Pagina.

Selecteer bij *Alle Pagina's* de pagina waar je het *YouTube filmpje* Embed gaat invoegen. Klik rechtsboven op HTML (naast Wysiwyg) en plak de Code in de tekst. Vervolgens Bijwerken.

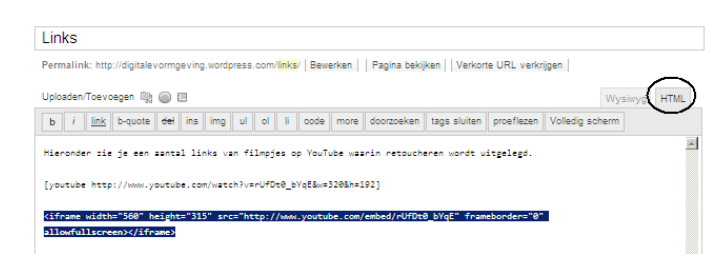

#### Pagina | Media Uploaden

Ga in je dashboard naar Pagina naar *Media-toevoegen/uploaden*. Kies voor *Van URL* en voor *Audio, Video of een ander bestand*. Vul de URL van het filmpje van YouTube in en de Titel. Klik tenslotte op *Invoegen in bericht*. Daarna *Bijwerken*.

|                           | Media toevoegen                              |                                                              | Media toevoegen                      |                                       |
|---------------------------|----------------------------------------------|--------------------------------------------------------------|--------------------------------------|---------------------------------------|
|                           | Van computer Van URL                         | lledia bibliotheek                                           | Van computer                         | Van URL Media bibliotheek             |
|                           | Media toevoegen vanaf andere website         |                                                              | Media toevoegen vanaf andere website |                                       |
|                           | Afbeelding Adio, video, of een ander bestand |                                                              | Afbeeldin.                           | Audio video, of een ander bestand     |
|                           | URL *                                        |                                                              | URL<br>Titel                         | http://youtu.be/JxiL33AiUUw           |
|                           |                                              |                                                              |                                      | Oneffenheden verwijderen              |
|                           | Alternatieve tekst                           | Alternatieve tekst voor de afheelding, hijvoorheeld "De nach |                                      | Link tekst, bijvoorbeeld "Programma V |
| Upioaden/Toevoege         | Onderschrift                                 | Alternatione tente root de anstellung, bijvoorbeeld. De nach |                                      | Invoegen in bericht                   |
| B I ABE 🚆 Media toevoegen | Onderschillt                                 |                                                              |                                      |                                       |